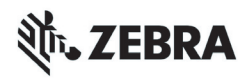

# ZT210/ZT220/ZT230 Kort funktionsoversigt

Denne vejledning viser den daglige betjening af printeren. Nærmere oplysninger findes i *brugervejledningen*.

### **Printeren komponenter**

Figur 1 viser komponenterne i etiketrummet på printeren. Afhængigt af printerenmodellen og de installerede valgmuligheder kan printeren se lidt anderledes ud. Gør dig selv fortrolig med disse komponenter, før du fortsætter med printeropsætningen.

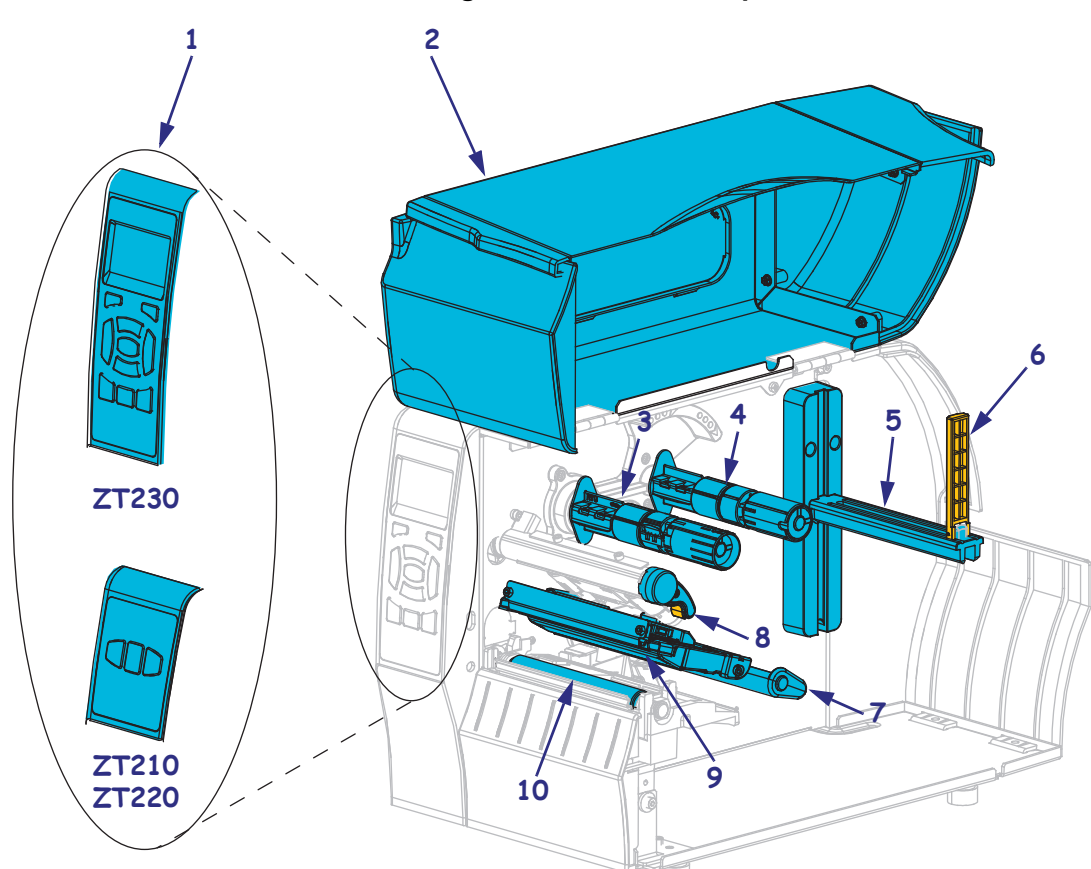

Figur 1 • Printeren komponenter

| 1 | Betjeningspanel                |  |
|---|--------------------------------|--|
| 2 | Lem til printmedie             |  |
| 3 | Farvebåndets oprulningsspindel |  |
| 4 | Farvebåndets indføringsspindel |  |
| 5 | Mediefremføringsbøjle          |  |
|   |                                |  |

| 6  | Mediefremføringsstyr             |
|----|----------------------------------|
| 7  | Etiketdanserenheden              |
| 8  | Håndtag til åbning af printhoved |
| 9  | Printhoved                       |
| 10 | Valse                            |

©2015 ZIH Corp og/eller dets datterselskaber. Alle rettigheder forbeholdes. Zebra og det stiliserede zebrahoved er varemærker tilhørende ZIH Corp, der er registreret i mange jurisdiktioner i hele verden. Alle andre varemærker tilhører deres respektive ejere.

# **Betjeningspanel**

Betjeningspanelet viser printerens driftsstatus og er brugerens grænseflade til at styre den grundlæggende betjening af printeren.

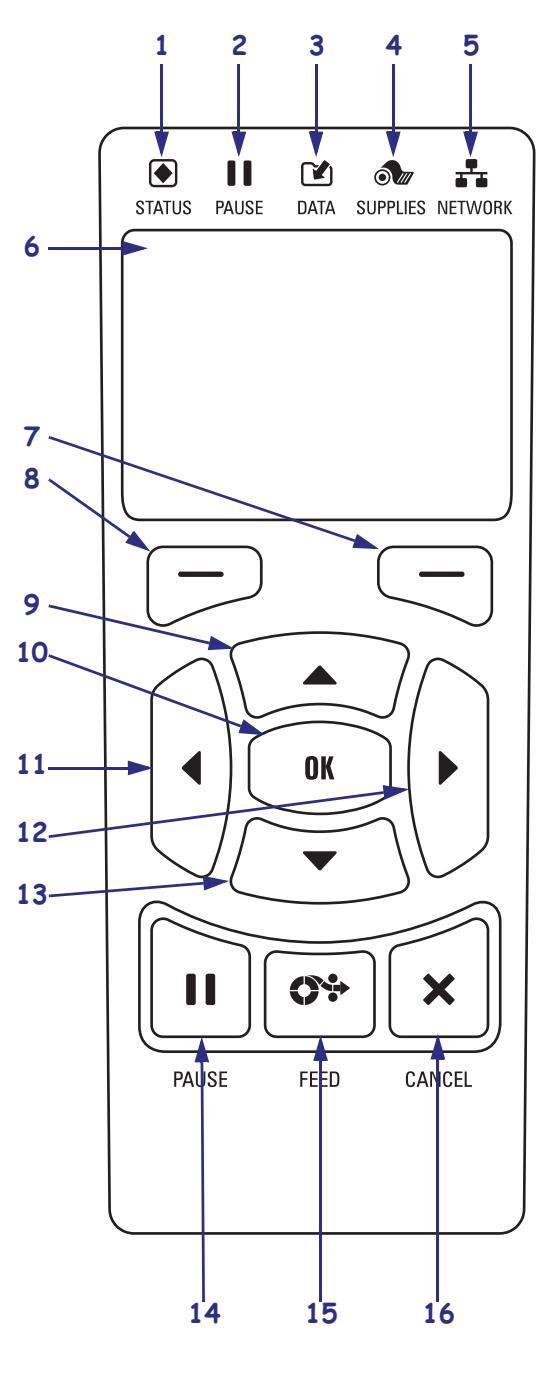

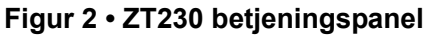

Figur 3 • ZT220 betjeningspanel

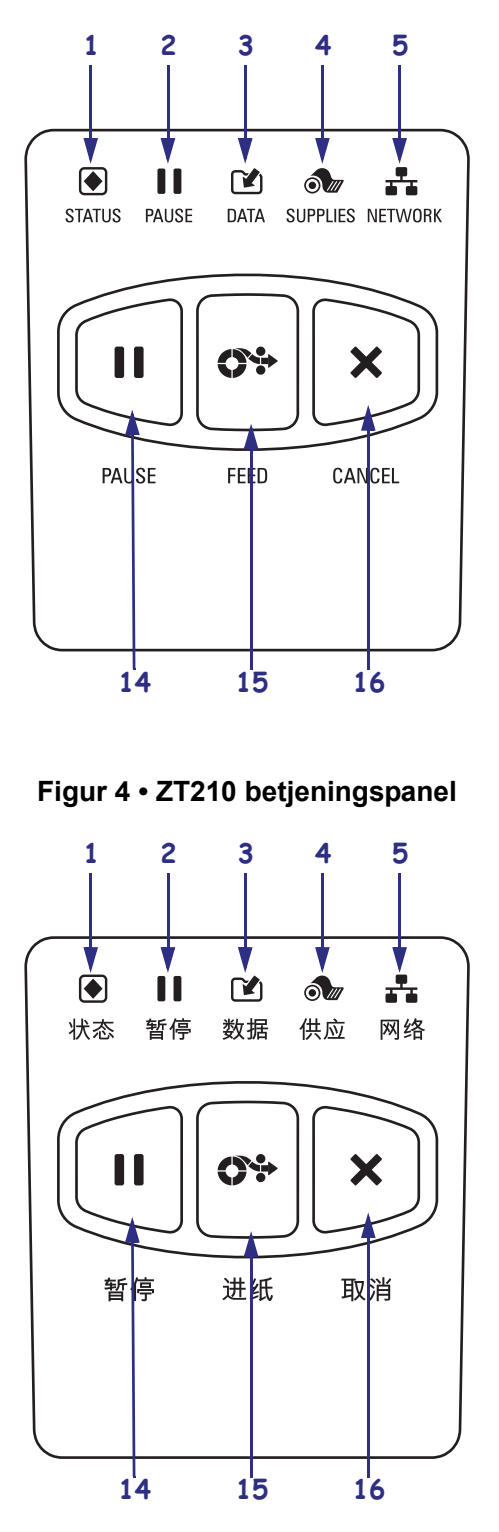

| 1  | STATUS-lys                                                                                                    | Disse indikatorlys viser printerens aktuelle status. Yderligere                          |  |
|----|----------------------------------------------------------------------------------------------------|------------------------------------------------------------------------------------------|--|
| 2  | PAUSE-lys                                                                                                    | oplysninger findes i Tabel 1 på side 8                                                   |  |
| 3  | DATA-lys                                                                                                    |                                                                                          |  |
| 4  | SUPPLIES<br>(FORSYNING)-lys                                                                                                 |                                                                                          |  |
| 5  | NETWORK<br>(NETVÆRK)-lys                                                                                                    |                                                                                          |  |
| 6  | Displayet viser printerens dr                                                                                               | iftsstatus, og brugeren kan navigere i menusystemet.                                     |  |
| 7  | RIGHT SELECT<br>(HØJRE VALG)-knap                                                                                           | Med disse knapper vælges de kommandoer, der vises i displayet direkte oven over knappen. |  |
| 8  | LEFT SELECT<br>(VENSTRE VALG)-knap                                                                                          |                                                                                          |  |
| 9  | Med <b>OP-knappen</b> ændres parameterværdierne. Bruges normalt til at hæve en værdi eller rulle gennem valgmulighederne.   |                                                                                          |  |
| 10 | OK- knappen fungerer som                                                                                                    | følger:                                                                                  |  |
|    | • I HOVEDmenuen går printeren ind i den valgte brugermenu.                                                                  |                                                                                          |  |
|    | Med en genvej i brugermenuen går printeren til den næste brugermenu.                                                        |                                                                                          |  |
| 11 | VENSTREPIL-knappen, der kun er aktiv i menusystemet, navigerer mod venstre.                                                 |                                                                                          |  |
| 12 | HØJREPIL-knappen, der kun er aktiv i menusystemet, navigerer mod højre.                                                     |                                                                                          |  |
| 13 | Med <b>NED-knappen</b> ændres parameterværdierne. Bruges normalt til at sænke en værdi eller rulle gennem valgmulighederne. |                                                                                          |  |
| 14 | Et tryk på PAUSE-knappen starter eller standser printerens drift.                                                           |                                                                                          |  |
| 15 | Med FREMFR-knappen tvin                                                                                                    | nges printeren til at fremføre en etiket, hver gang der trykkes på knappen.              |  |
| 16 | CANCEL-knappen annullerer udskrivningen, når printeren standses midlertidigt.                                               |                                                                                          |  |

## Klargøring af printeren til brug

Når du er fortrolig med printeren dele, skal du klargøre printeren til brug.

**Forsigtig** • Når du isætter medier eller farvebånd, skal du aftage alle smykker, der kunne fange printhovedet eller andre printeren dele.

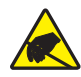

**Forsigtig** • Før du berører printhovedet, skal du aflade eventuel opbygget statisk elektricitet ved at berøre printerens metalramme eller ved at anvende et dertil beregnet armbånd med tilhørende måtte.

### Printeren opsættes i følgende trin:

1. Vælg en placering til printeren, der opfylder disse betingelser:

- Underlaget skal være en tilstrækkelig fast, vandret flade, stærk nok til at bære printeren.
- Området skal have plads nok til ventilation og adgang til printerens komponenter og stik.
- printeren skal være tæt på en egnet og let tilgængelig stikkontakt.
- printeren skal være inden for WLAN senderens rækkevide (hvis relevant) eller inden for en acceptabel afstand til andre netværksstik, så printeren har kontakt til datakilden (normalt en computer). Flere oplysninger om kabellængder og konfiguration, findes i *Brugervejledningen*.
- **2.** Udpak og efterse printeren. Rapporter eventuelle transportskader, hvis påkrævet. Yderligere oplysninger findes i *Brugervejledningen*.
- 3. Placer printeren på det valgte sted.
- **4. Vigtigt** Du skal installere Zebras hjælpeprogram til opsætning, før du forbinder printeren med computeren. Computeren installerer ikke de korrekte printerdrivere, hvis du forbinder den med printeren uden hjælpeprogrammerne til opsætning.

Installer Zebra hjælpeprogram til opsætning fra http://www.zebra.com/setup. Med dette program installerer du printerdriverne på computeren. Nærmere vejledning findes i *Brugervejledning*.

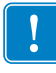

**5.** Forbind printeren med en computer ved hjælp af en eller flere af de mulige tilslutninger. Standardforbindelserne vises her. Muligheder for ZebraNet<sup>®</sup> forkablede eller trådløse printserver eller en påsætterport findes evt. også på din printeren.

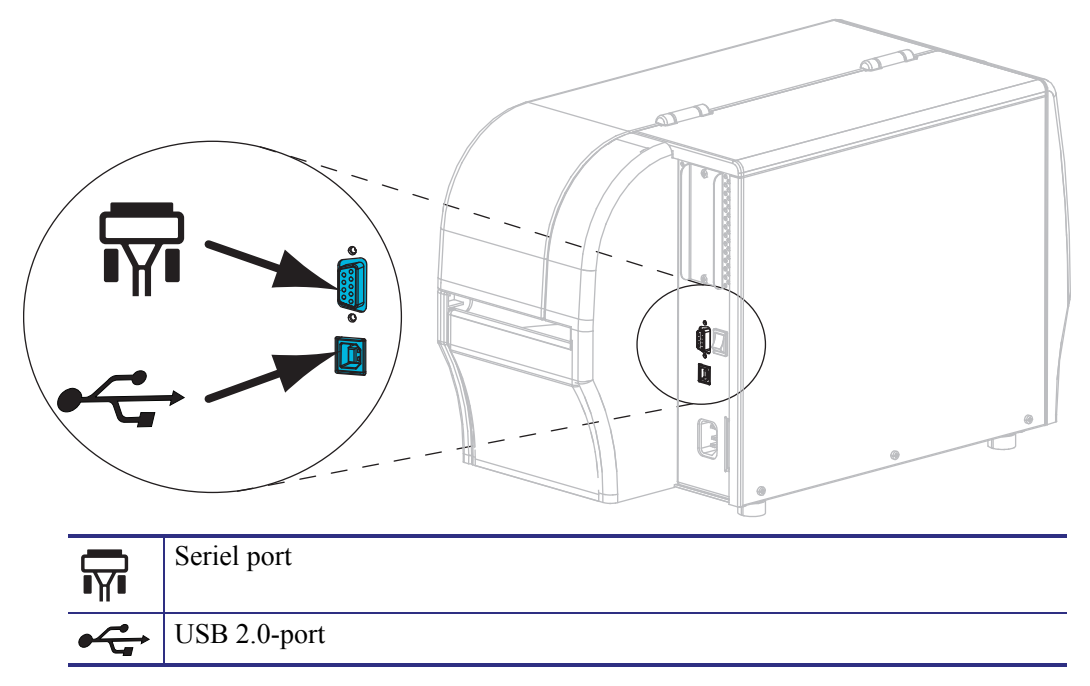

6. Løft lemmen til printmediet.

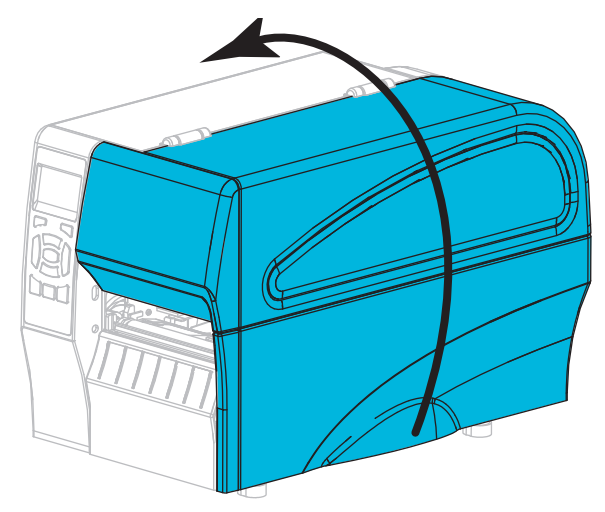

**7.** Isæt farvebåndet (ved termooverføringsdrift) og mediet i printeren (se *Isæt farvebånd og medie* på side 10).

**8.** Luk lemmen til printmediet.

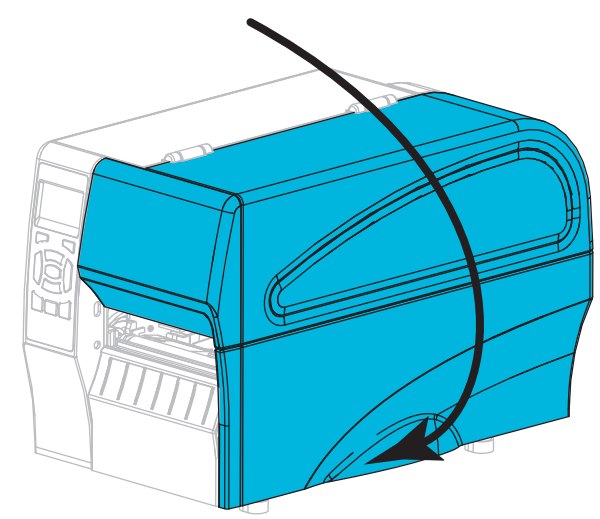

9. Sæt netledningens hunstik i netstikket bag på printeren.

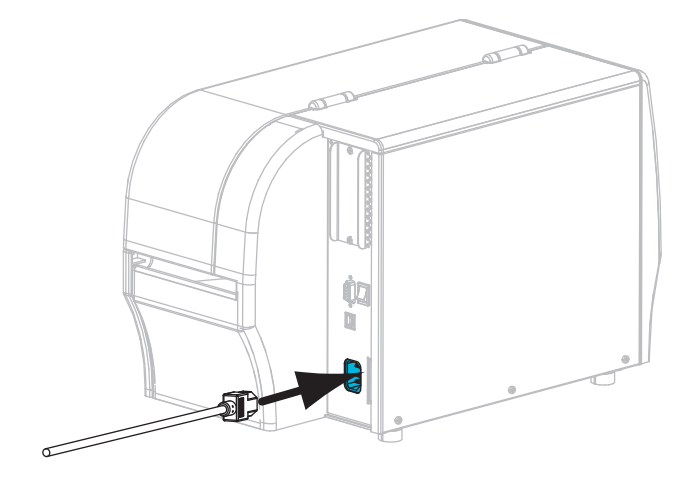

**10.** Sæt netledningens hanstik i stikkontakten.

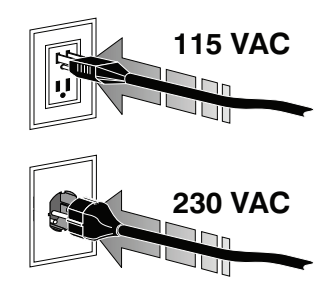

- **11.** For at sikre, at etiketter og farvebånd er isat korrekt skal du udskrive en etiket med indstillinger til printeren.
  - a. Tryk på knappen CANCEL (ANNULLER) og hold den nede.
  - b. Tænd (I) printeren.

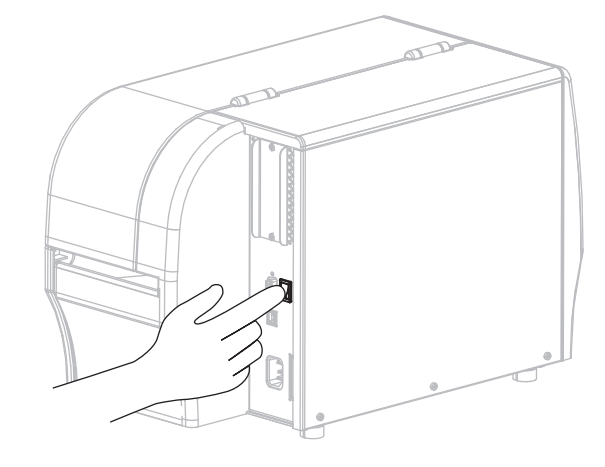

Printeren starter op og udfører en selvtest. Resultaterne af selvtesten vises i Tabel 1 på side 8. Hvis medie og farvebånd er isat korrekt, udskriver printeren en printer konfigurationsetiket (Figur 5) og derefter en etiket til netværkskonfiguration (Figur 6).

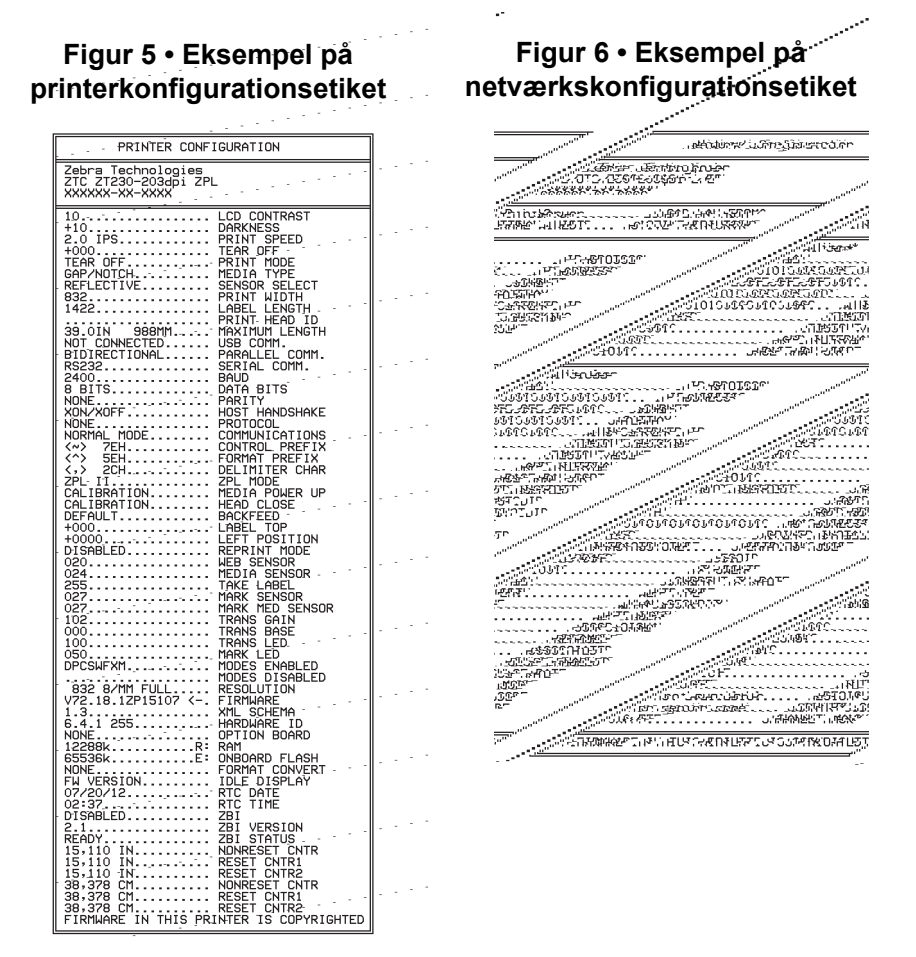

**12.** Du kan teste forbindelsen mellem printeren og computeren ved at anvende et etiketdesignprogram til at oprette en prøveetiket og sende den til printeren. Zebra anbefaler ZebraDesigner Pro. Du kan downloade denne software fra http://www.zebra.com/software og bruge den som demo til at udskrive en prøveetiket.

| Tabel 1 • Status for | printeren som | vist med | indikatorlamperne |
|----------------------|---------------|----------|-------------------|
|----------------------|---------------|----------|-------------------|

| STATUS        | PAUSE | DATA FORSYNING NETVÆRK | STATUS-lampen lyser konstant grønt (andre lyser konstant<br>gult i 2 sekunder under printerens opstart).<br>Printeren er klar.                                                                                                    |
|---------------|-------|------------------------|----------------------------------------------------------------------------------------------------|
| STATUS        | PAUSE | DATA FORSYNING NETVÆRK | STATUS-lampen lyser konstant rødt.<br>FORSYNINGS-lampen lyser konstant rødt.<br>Der er ikke flere etiketter. Printeren skal efterses og kan<br>ikke fortsætte uden et indgreb fra brugeren.                                                                                                  |
| <b>STATUS</b> | PAUSE | DATA FORSYNING NETVÆRK | <ul> <li>STATUS-lampen lyser konstant rødt.</li> <li>Lampen for FORSYNING blinker rødt.</li> <li>Der er ikke mere farvebånd. Printeren skal efterses og kan ikke fortsætte uden et indgreb fra brugeren.</li> </ul>                                                                          |
| STATUS        | PAUSE | DATA FORSYNING NETVÆRK | STATUS-lampen lyser konstant gult.<br>FORSYNING-lampen blinker gult.<br>Printeren er i direkte termodrift, hvilket ikke kræver<br>farvebånd. Der er dog sat farvebånd i printeren.                                                                                                    |
| <b>STATUS</b> | PAUSE | DATA FORSYNING NETVÆRK | <ul> <li>STATUS-lampen lyser konstant rødt.</li> <li>PAUSE lyser konstant gult.</li> <li>Printhovedet er åbent. Printeren skal efterses og kan ikke fortsætte uden et indgreb fra brugeren.</li> </ul>                                                                                       |
| STATUS        | PAUSE | DATA FORSYNING NETVÆRK | STATUS-lampen lyser konstant gult.         Printhovedet er for varmt.         Forsigtig • Printhovedet kan være varmt og give alvorlige forbrændinger. Lad printhovedet køle af.                                                                                                    |
| STATUS        | PAUSE | DATA FORSYNING NETVÆRK | <ul> <li>STATUS-lampen lyser konstant gult.</li> <li>Når denne indikatorlampe blinker, betyder det et af følgende:</li> <li>Printhovedet er for koldt.</li> <li>Etiketterne eller farvebåndet er for varmt.</li> <li>Hovedlogikkortet (MLB) er for varmt.</li> </ul>                         |
| STATUS        | PAUSE | DATA FORSYNING NETVÆRK | <ul> <li>STATUS-lampen lyser konstant rødt.</li> <li>Lampen for PAUSE lyser kontant rød.</li> <li>Lampen for DATA lyser kontant rød.</li> <li>Printhovedet er udskiftet med et, der ikke er et originalt Zebra™ printhoved. Isæt et originalt Zebra™ printhoved for at fortsætte.</li> </ul> |

|                                                        |         |                              | STATUS-lampen blinker rødt.                                                                                                    |
|--------------------------------------------------------|---------|------------------------------|----------------------------------------------------------------------------------------------------|
|                                                        | - 11    |                              | Printeren kan ikke læse dpi-indstillingen af printhovedet.                                                                                                    |
| STATUS                                                 | PAUSE   | DATA FORSYNING NETVÆRK       |                                                                                                    |
| Printere                                               | med inc | Istillingsmulighed til Zeb   | raNet trådløs                                                                                                    |
|                                                        |         |                              | Lampen for NETVÆRK-er slukket.                                                                                                    |
| STATUS                                                 | PAUSE   |                              | Der er fundet en radio under opstart. Printeren forsøger at<br>få forbindelse med netværket. Lyset blinker rødt, mens<br>printeren forbindes med netværket. Lyset blinker derefter<br>gult, mens printeren autentificeres af netværket. |
|                                                        |         |                              |                                                                                                    |
| etati ie                                               |         |                              |                                                                                                    |
| STATUS                                                 | FAUge   |                              |                                                                                                    |
|                                                        |         |                              |                                                                                                    |
|                                                        |         |                              |                                                                                                    |
|                                                        |         |                              |                                                                                                    |
| STATUS                                                 | PAUSE   | DAIA FORSYNING NEI VÆRK      |                                                                                                    |
|                                                        |         |                              | Lampen for NETVÆRK lyser konstant grønt.<br>Dedigen forbindes med netværket og autentificeres, og                                                                                                    |
| STATUS                                                 | PAUSE   | DATA FORSYNING NETVÆRK       | WLAN signalet er stærkt.                                                                                                    |
|                                                        |         |                              | Lampen for NETVÆRK blinker grønt                                                                                                    |
|                                                        |         |                              | WLAN—Radioen forbindes med netværket og                                                                                                    |
| STATUS                                                 | PAUSE   | DATA FORSYNING NETVÆRK       | autentificeres, men WLAN signalet er svagt.                                                                                                    |
|                                                        |         |                              | Lampen for NETVÆRK lyser konstant rødt.                                                                                                    |
|                                                        | DALIOS  |                              | Der er en fejl på WLAN. Printeren er ikke forbundet med                                                                                                    |
| SIAIUS                                                 | PAUSE   | DAIA FORSYNING NEIVÆRK       | netværket.                                                                                                    |
| Printere med indstillingsmulighed til ZebraNet trådløs |         |                              |                                                                                                    |
|                                                        |         |                              | Lampen for NETVÆRKer slukket.                                                                                                    |
| STATUS                                                 | PAUSE   | DATA FORSYNING NETVÆRK       | Der er ikke en tilgængeligt forbindelse til Ethernet.                                                                                                    |
|                                                        |         |                              | Lampen for NETVÆRK lyser konstant grønt                                                                                                    |
|                                                        |         | Č Ó T                        | Der er fundet en 100 Base forbindelse.                                                                                                    |
| STATUS                                                 | PAUSE   | DATA FORSYNING NETVÆRK       |                                                                                                    |
|                                                        |         |                              | Lampen for NETVÆRK lyser konstant gult.                                                                                                    |
| STATUS                                                 | PAUSE   | DATA FORSYNING NETVÆRK       | Kabelbaret Ethernet - Der er fundet en 10 Base forbindelse.                                                                                                    |
|                                                        | 11      |                              | Lampen for NETVÆRK lyser konstant rødt.                                                                                                    |
|                                                        | PALICE  |                              | Der er en fejl på Ethernet. Printeren er ikke forbundet                                                                                                    |
| UTATUO                                                 | FAUOE   | VAIA EVRUINNUNEIVÆR <b>n</b> | med netværket.                                                                                                    |

### Tabel 1 • Status for printeren som vist med indikatorlamperne (fortsat)

### Isæt farvebånd og medie

Med vejledningerne i dette afsnit kan du isætte en rulle med etiketter i afrivningstilstand.

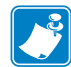

Bemærk • Komponenterne i printeren er farvekodet.

- De berøringspunkter, som du kan blive nødt til at betjene, er kodet som guld inde i printerne og er fremhævet i guld i the illustrationerne i denne vejledning.
- Komponenter i forbindelse med farvebåndssystemer er fremstillet af **sort** plastik, mens komponenterne i forbindelse med etiketterne er fremstillet af **gråt** plastik. Disse komponenter og andre er fremhævet i **lyseblåt** i illustrationerne i denne vejledning efter behov.

**Isætning af farvebånd** Farvebåndet benyttes med termooverføringsetiketter. Til direkte termoprint skal farvebåndet ikke sættes i printeren (udelad trin 2 til 6 i følgende fremgangsmåde).

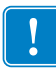

**Vigtigt** • Beskyt printhovedet mod slid ved at benytte et farvebånd, der er bredere end etiketten. Farvebåndet skal være belagt **udvendigt** (Yderligere oplysninger findes i *Brugervejledning*).

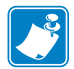

**Bemærk** • Største farvebåndslængde for ZT210 og ZT220 er 300 m. Største farvebåndslængde for ZT230 er 450 m.

**lsætning af etiket** En vejledning til isætning af leporellolister eller isætning i forskellige printfunktioner findes i *brugervejledningen*.

**Forsigtig** • Når du isætter medier eller farvebånd, skal du aftage alle smykker, der kunne fange printhovedet eller andre printerdele.

### Farvebånd og rulleetiketter til afrivning isættes med følgende trin:

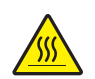

1.

**Forsigtig** • Printhovedet kan være varmt og give alvorlige forbrændinger. Lad printhovedet køle af.

Åbn printhovedenheden ved at dreje håndtaget til åbning af printhovedet.

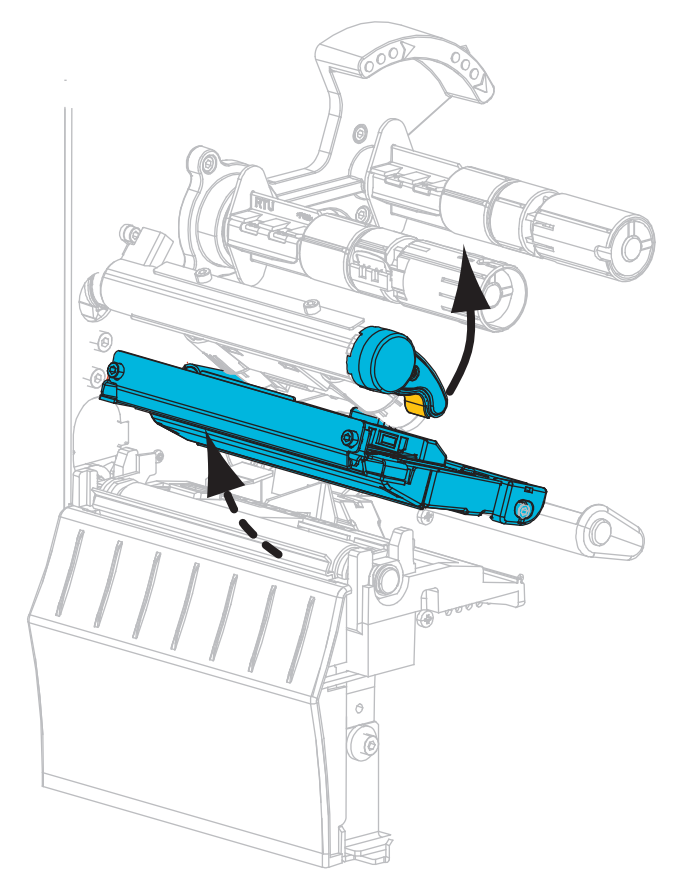

#### Isætning af farvebånd

**2.** Placer farvebåndsrullen på forsyningsspindlen for farvebånd med farvebåndets løse ende rullet ud som vist. Tryk rullen så langt tilbage, som den kan komme.

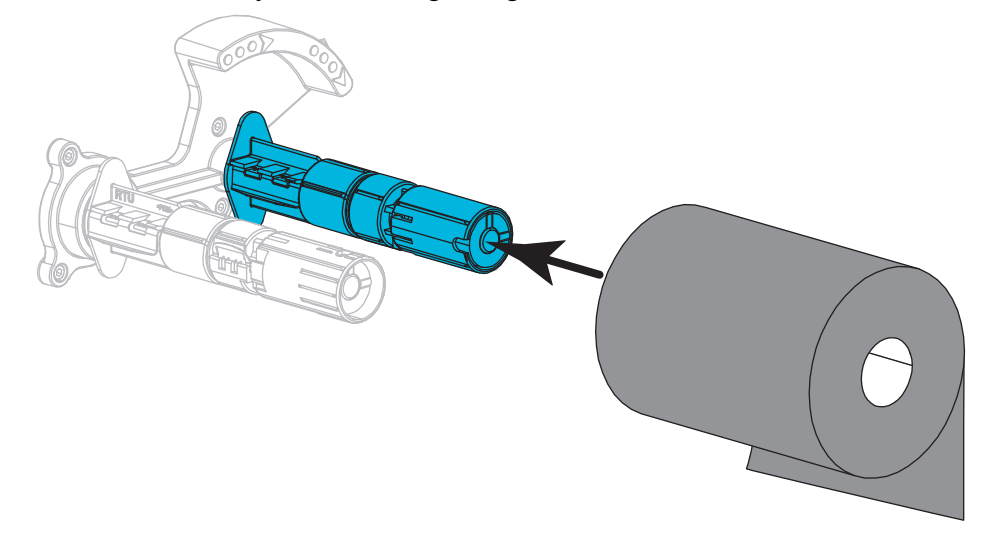

**3.** Printeren leveres med tom farvebåndsspole på farvebåndets opsamlingsspindel. Hvis denne spole ikke er der, sættes en tom farvebåndsspole på farvebåndets opsamlingsspindel. Tryk spolen så langt tilbage, som den kan komme.

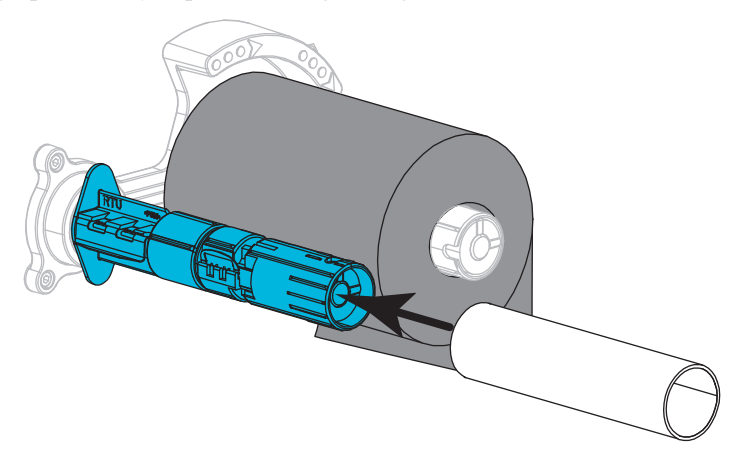

- 4. Før farvebåndet under printhovedet som vist.

**5.** Med farvebåndet ført så langt tilbage, som det kan under printhovedet føres farvebåndet omkring farvebåndets oprulningsspindel. Drej spindlen flere omgange i den viste retning for at spænde og tilrette farvebåndet.

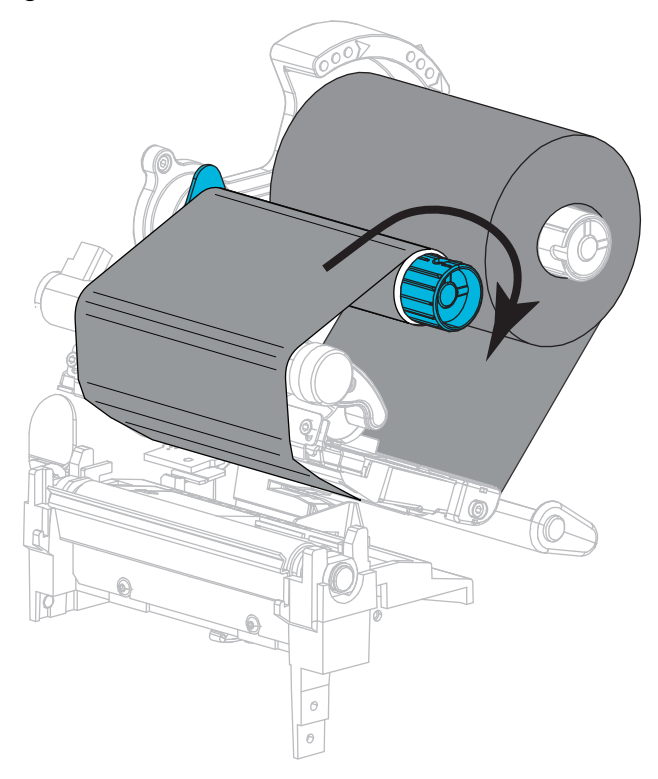

#### Isætning af etiket

6. Aftag og kasser mærker eller etiketter, der er snavsede eller holdes med lim eller tape.

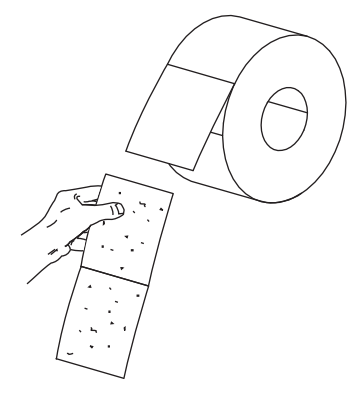

7. Skub mediefremføringsstyret ud og fold det ned.

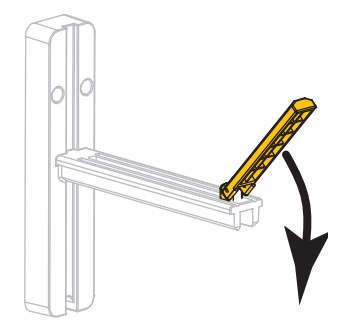

8. Placer etiketrullen på indføringsbøjlen. Tryk rullen så langt tilbage, som den kan komme.

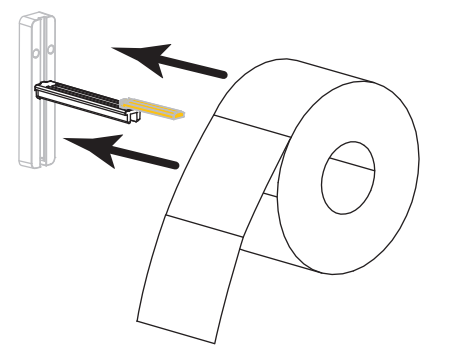

9. Vip etikettens indføringsstyr op.

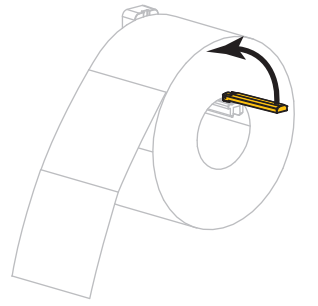

**10.** Skub etiketstyret ind, til det lige nøjagtigt rører kanten af rullen.

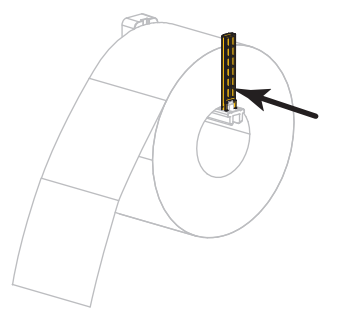

**11.** Skub det yderste mediestyr helt ud.

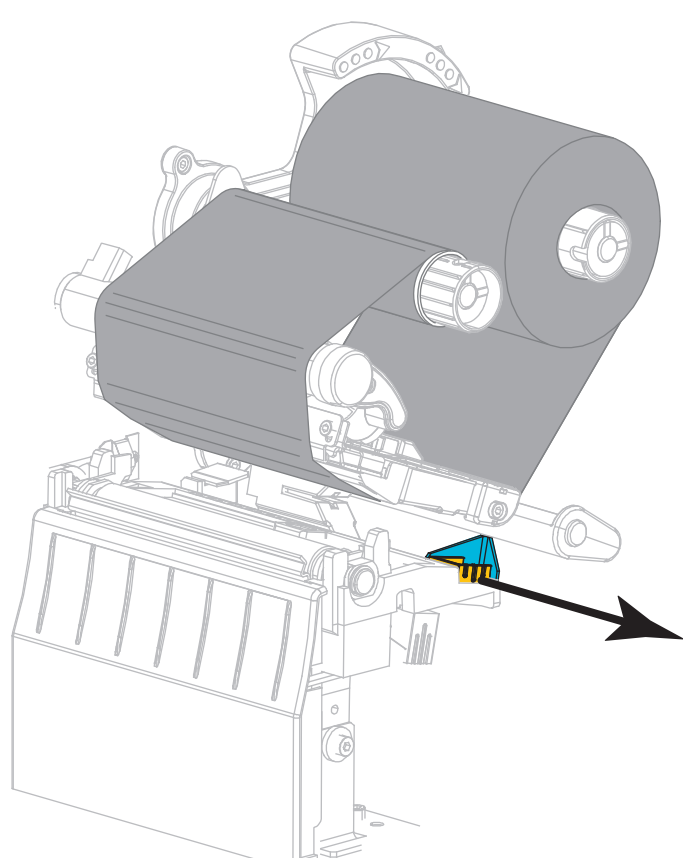

**12.** Skub etiketterne under mediedanseren og printhovedet. Lad enden af etiketterne stikke ud af printerens forside.

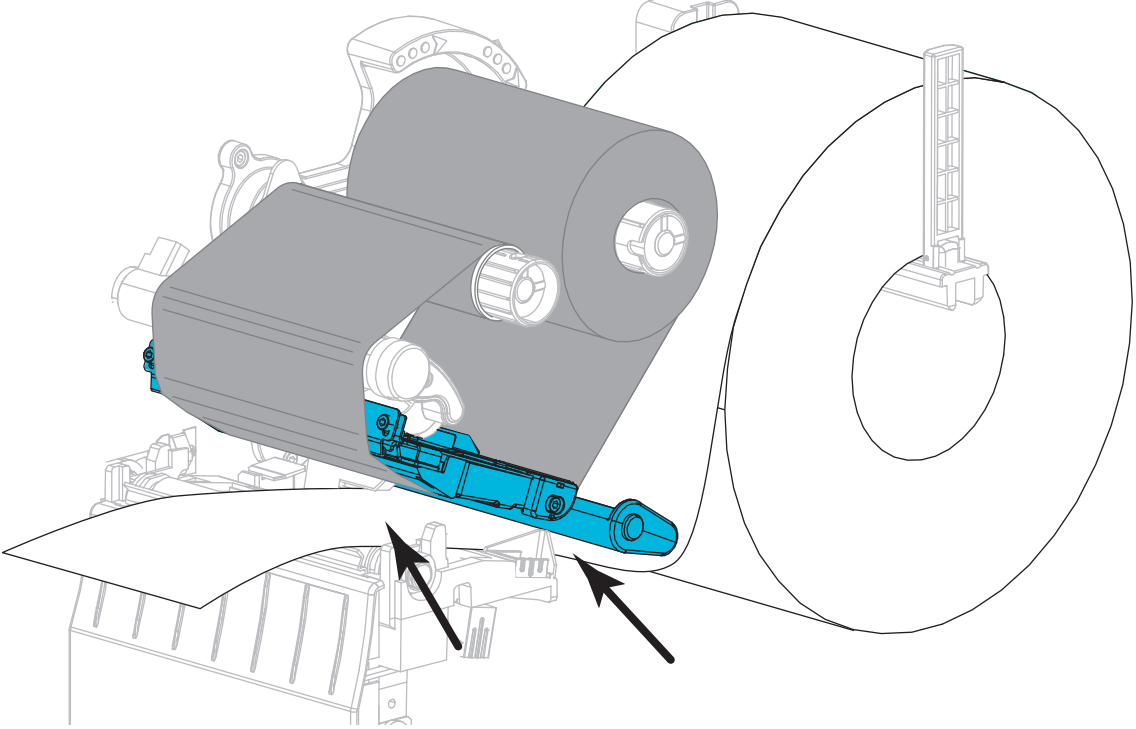

Sørg for, at etiketterne passerer gennem åbningen i gennemlysningsdetektoren sensor (1) og under det indvendige etiketstyr (2). Etiketterne skal kun lige berøre bagsiden af gennemlysningsdetektorens åbning.

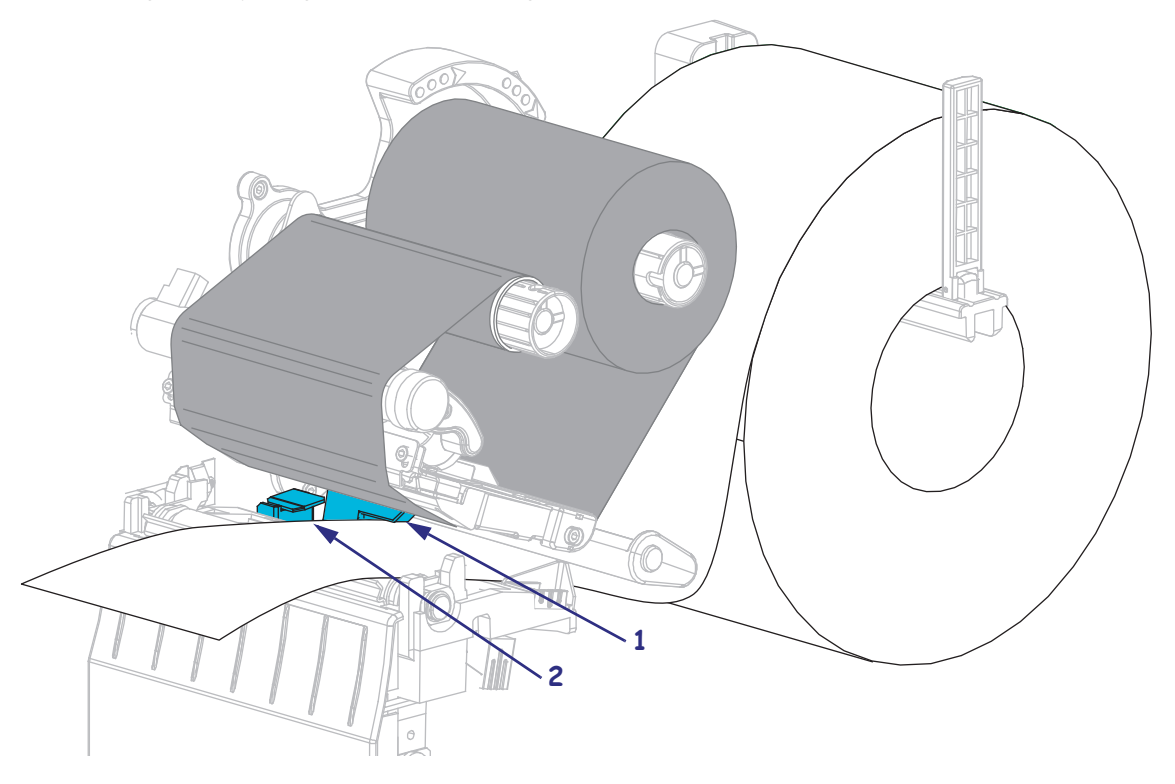

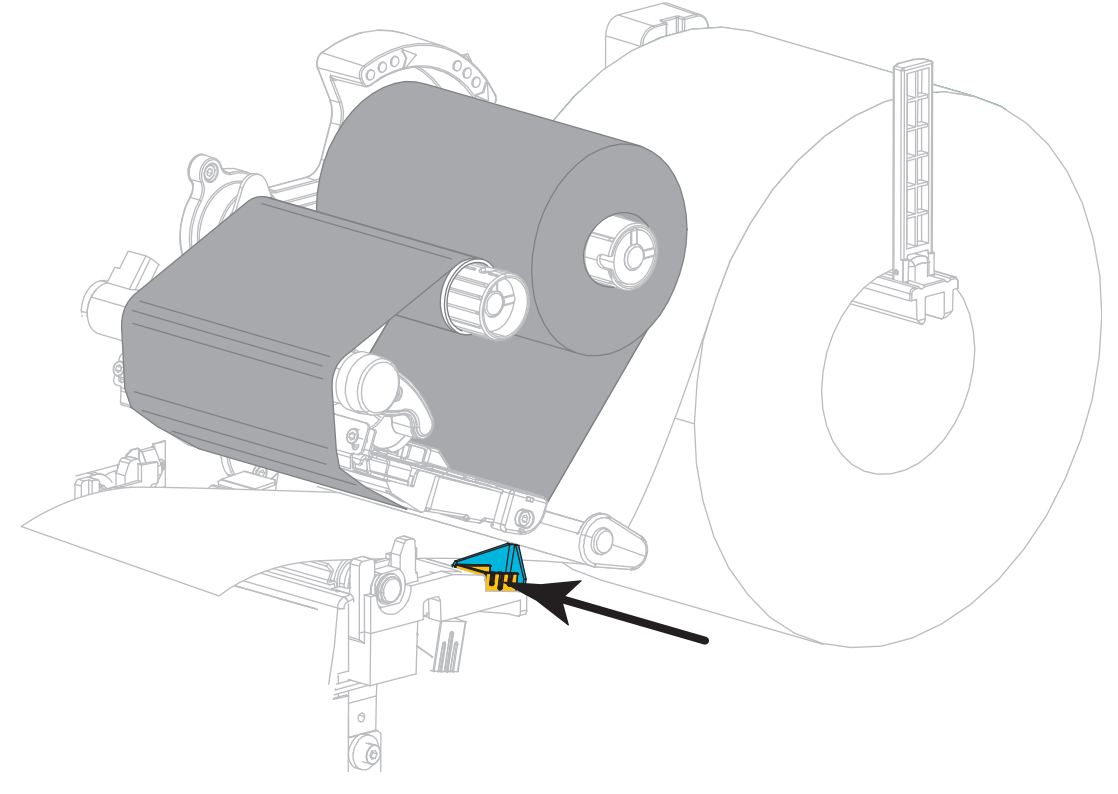

**14.** Skub det udvendige etiketstyr ind, til det lige rører ved kanten af etiketten.

**15.** Drej printhovedets åbne-arm nedad, til den låser printhovedet på plads.

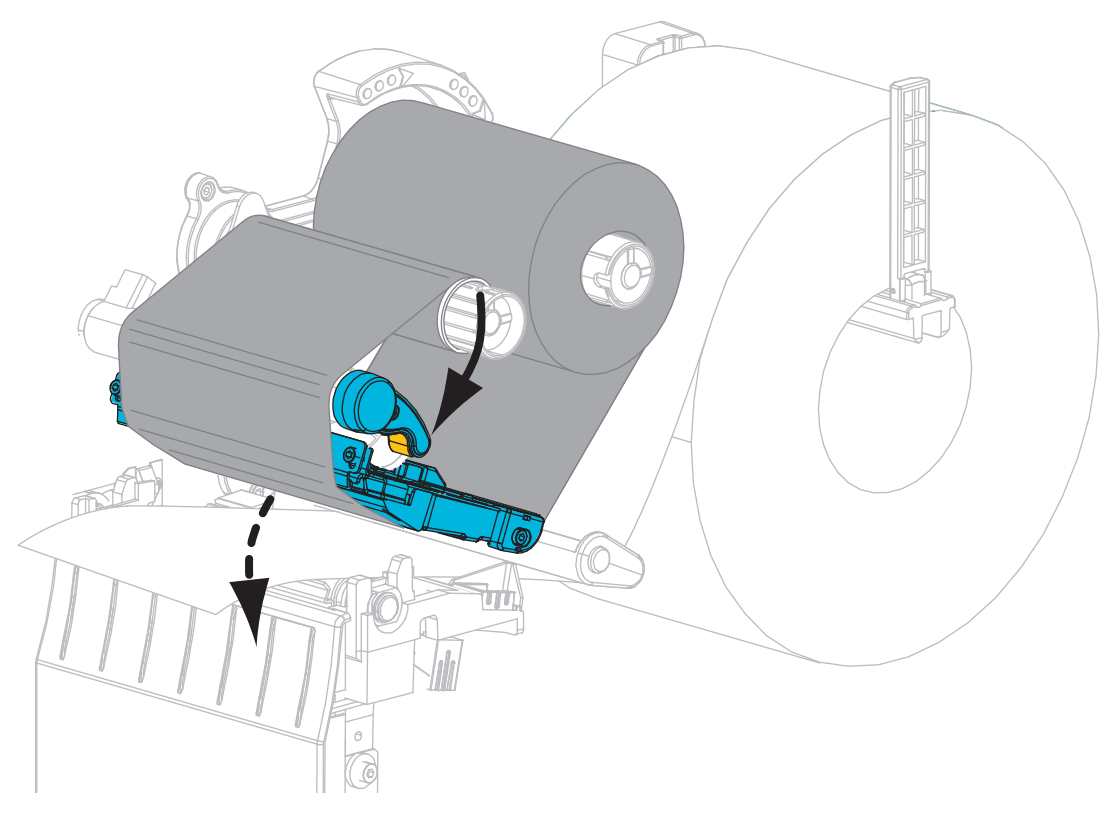

**16.** Tryk om nødvendigt på PAUSE for at starte udskrivningen.

### Udtag det brugte farvebånd

Tag det brugte farvebånd af farvebåndets oprulningsspindel, hver gang du skifter farvebåndsrulle.

### Farvebåndet udtages med følgende trin:

**1.** Er farvebåndet løbet ud?

| Hvis farvebåndet | -så                                                             |
|------------------|-----------------------------------------------------------------|
| Er løbet ud      | Fortsæt med næste trin.                                         |
| Ikke er løbet ud | Skær eller knæk farvebåndet før farvebåndets oprulningsspindel. |
|                  |                                                                 |

2. Skub spolen med det brugte farvebånd af farvebåndets oprulningsspindel.

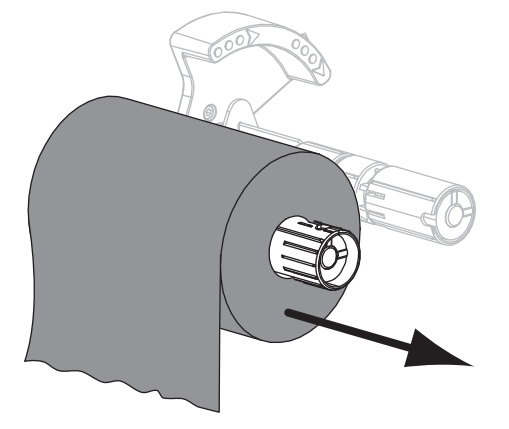

**3.** Kasser det brugte farvebånd. Du kan genbruge den tomme spole fra farvebåndets indfødningsrulle ved at flytte den over på oprulningsspindlen.